## **CLHS JOURNALS – SEARCHABLE PDF FILES**

- 1. <u>Open</u> the CLHS Journals zip file in Dropbox. It contains searchable pdf files of each full Journal, or the contents page and subject indexes for those Journals which are not yet publicly available online.
- 2. Extract the files into a new folder on your computer. These are large files (180Mb in total) and may take a long time to download, depending on your internet speed.
- 3. Type Acrobat into Windows Search (bottom left of the screen) and open the App.

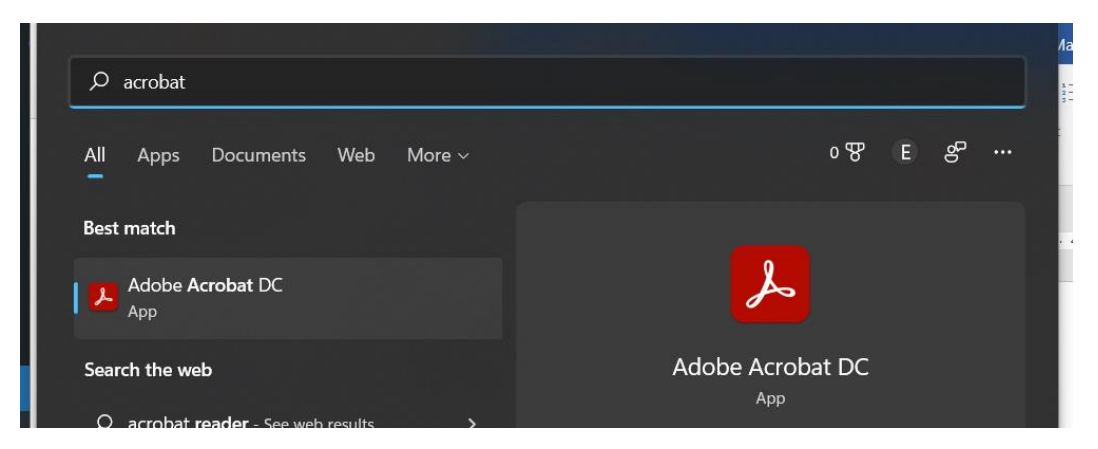

4. In Acrobat, click on the Edit menu and Advanced Search.

| robat Reader DC (64-bit)        |                                                                                                    |
|---------------------------------|----------------------------------------------------------------------------------------------------|
| ew Sign Window Help             |                                                                                                    |
| <u>U</u> ndo                    | Ctrl+Z                                                                                                    |
| <u>R</u> edo                    | Shift+Ctrl+Z                                                                                                    |
| Cu <u>t</u>                     | Ctrl+X                                                                                                    |
| <u>С</u> ору                    | Ctrl+C                                                                                                    |
| <u>P</u> aste                   | Ctrl+V                                                                                                    |
| M <u>o</u> re                   | •                                                                                                    |
| Ed <u>i</u> t Text & Images     |                                                                                                    |
| A <u>d</u> d Text               |                                                                                                    |
| Add I <u>m</u> age              |                                                                                                    |
| Delete Pages                    |                                                                                                    |
| Rotate Page <u>s</u>            |                                                                                                    |
| Redact Te <u>x</u> t and Images |                                                                                                    |
| <u>F</u> ind                    | Ctrl+F                                                                                                    |
| Ad <u>v</u> anced Search        | Shift+Ctrl+F                                                                                                    |
| Searc <u>h</u> More Tools       |                                                                                                    |
| Chec <u>k</u> Spelling          | ۲                                                                                                    |
| Protect <u>i</u> on             | Þ                                                                                                    |
| Accessibility                   | ►                                                                                                    |
| - (                             |                                                                                                    |
|                                 | vision Vindow Help   Undo Redo Image   Cut Image Image   Copy Paste Image   More Image Image   Edit Text Redact Text and Images   Add Text Adyanced Search   Search More Tools   Check Spelling   Protection   Accessibility |

5. Select the option to search in all PDF Documents, and click on the down arrow to browse for the folder in which you saved the Journals. Type in your search word or phrase and click search. If you see a security warning then click yes to allow the App to search in your folder.

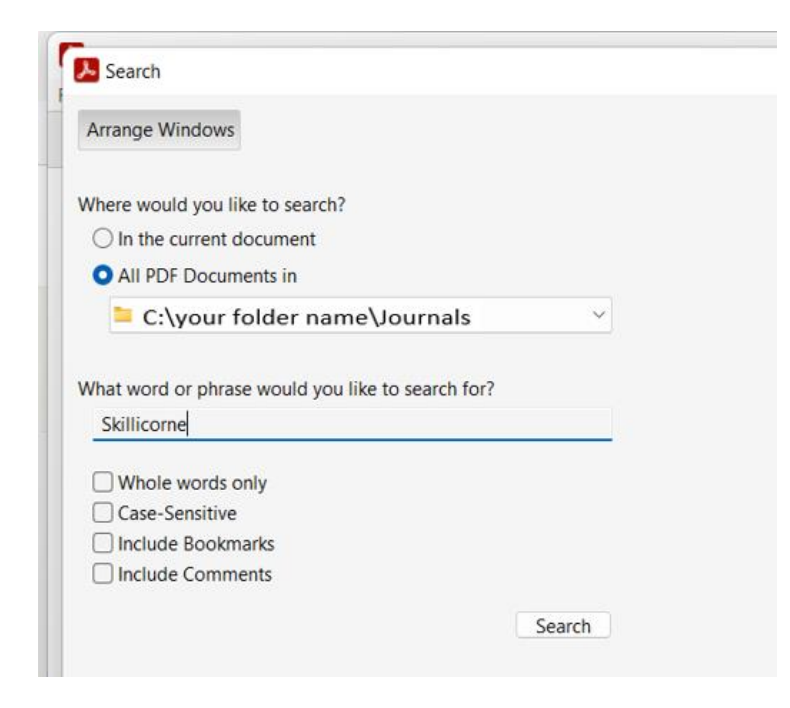

6. The results will be displayed as a summarised list. Click on the arrows to the left to expand the lists, and click on the individual items to open the relevant pdf.

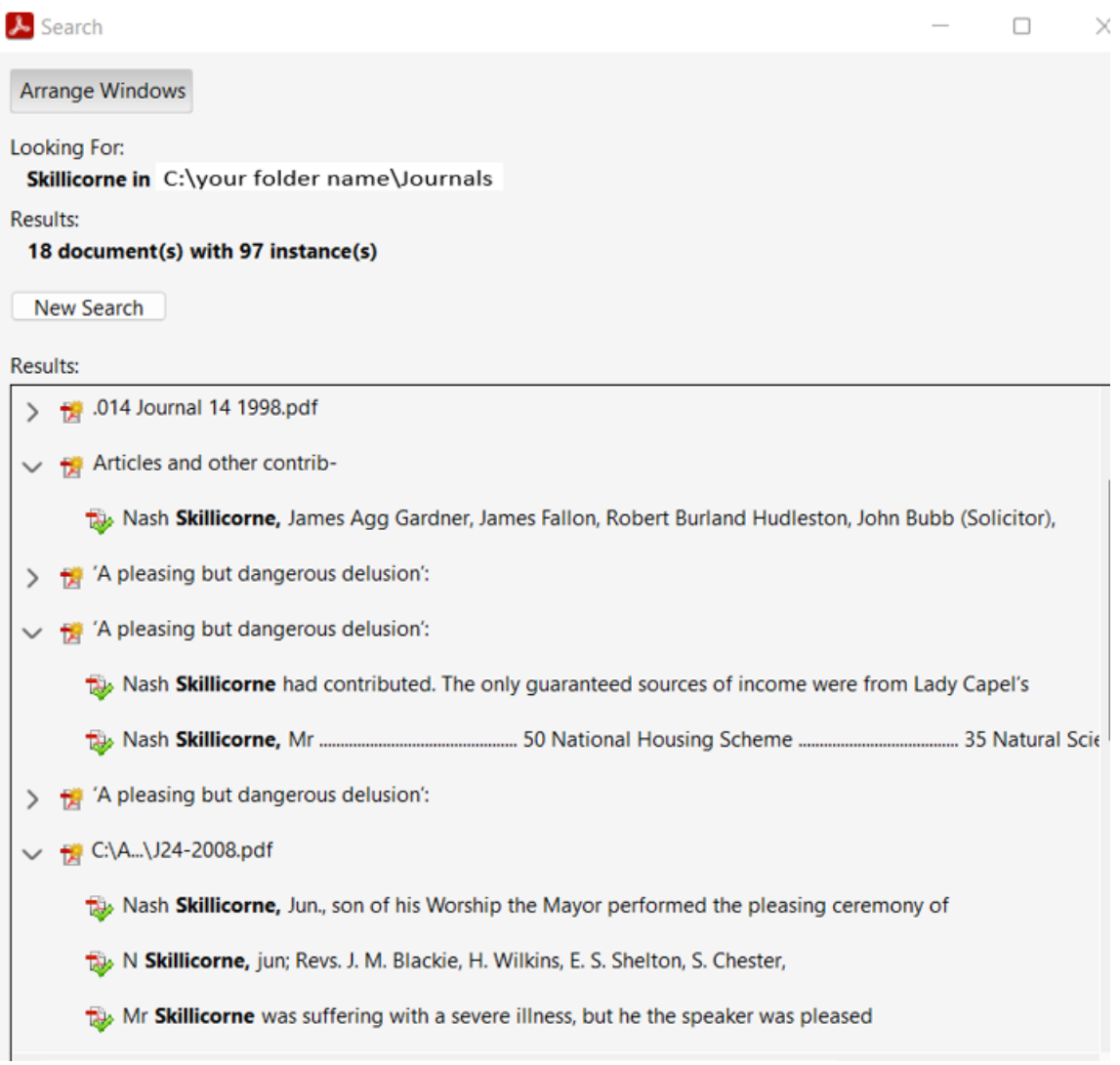